NB73 连电信 ctwing 平台

一、相关资料:
申口调试助手下载地址: http://www.usr.cn/Product/78.html
NB 模块设置软件下载地址: http://www.usr.cn/Download/620.html
NB73-BA 说明书:
http://www.usr.cn/Down/WH-NB73-BA-BAA-CT-CTA-CM-CMA-CU-CUA\_V1.0.2.pdf
NB75-BA 说明书:
http://www.usr.cn/Down/WH-NB75-BA\_V1.0.0.pdf
二、准备工作:
硬件准备: NB 模块,测试底板, NB 卡, USB 转 232 串口线, 电源适配器, 天线
硬件连接:
将模块在测试底板上安装好, 插入 NB 卡, 电脑通过 USB 转串口线连接测试底板上的 232 串口

说明:用串口调试助手模拟串口设备;

数据流向: 串口调试助手-----NB 模块-----有人云 客户实际应用: 终端设备----NB 模块-----有人云

三、测试过程:

1、通过网址: <u>https://www.ctwing.cn/</u>
 进入电信 ctwing 平台,点击右上角开发者中心登录

| <b>O</b> Wir | g 首页产品服务 解决方案 生态市                                                 | 杨 文档中心 开发者社区                                                                 |                                                                    | 後末                                                                                                    | 登录 注册 👹 卅                                       | 发者中心           |
|--------------|-------------------------------------------------------------------|------------------------------------------------------------------------------|--------------------------------------------------------------------|----------------------------------------------------------------------------------------------------|-------------------------------------------------|----------------|
|              | 中国电信物明<br>CIWing-中国电信物取例开放平台。解<br>型、数数74能均衡取例和用力20回路,新<br>新计划<br> | 关网开放平<br>APPK MAY (BACEBAR) 海臨<br>APPK ABAR (BACEBAR)<br>APPK ABAR (BACEBAR) | 注合 主法、設备管理、規則引擎、成件 正式、設計インパ企业物範疇がご紹介                               | it the second second seco |                                                 |                |
| 喜讯! 天翼物眼     | 关被工信部"PICK"了                                                      |                                                                              | 第一届开发者大赛成果发布会落                                                     | Ψ.                                                                                                    | 1金奖! 1专项                                        | 读! 1创新奖!       |
|              |                                                                   |                                                                              |                                                                    |                                                                                                    |                                                 |                |
|              |                                                                   |                                                                              | 产品服务                                                               |                                                                                                    |                                                 |                |
|              |                                                                   |                                                                              | 中国地域活動管理学会、最終的条件<br>快速支援中に登録中有42多、加力支援<br>特性会工作支援中工程を開始した影響<br>化設置 |                                                                                                    | 大学校、生活地学校、学校、学校、学校、学校、学校、学校、学校、学校、学校、学校、学校、学校、学 | <u>لا</u><br>م |

2、输入用户名和密码,登录 ctwing 平台,若无账号可以点击注册

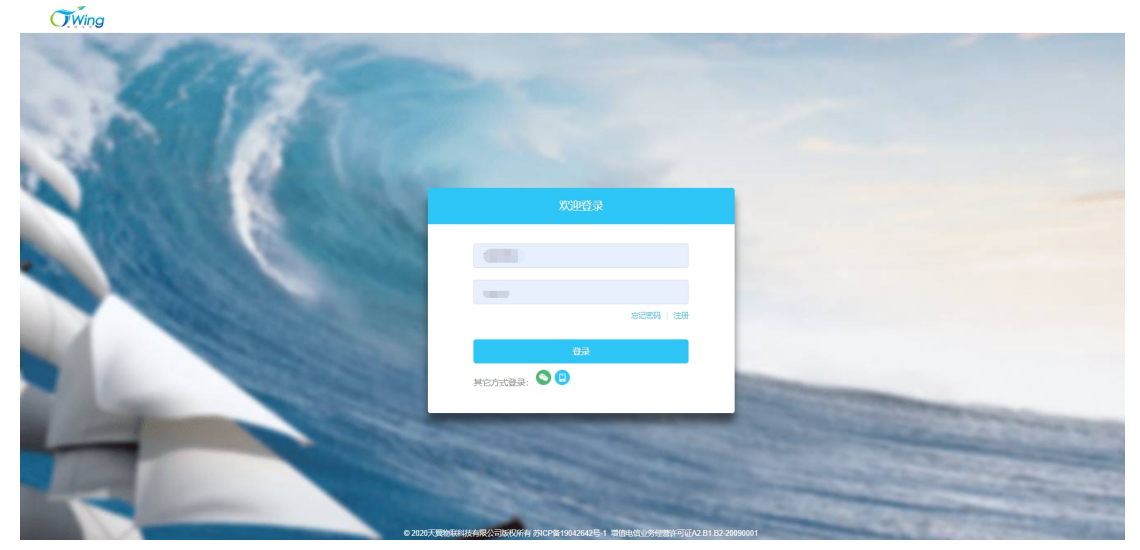

3、登录成功后,点击设备接入,因为接入的是 NB 设备,所以协议要选择 LWM2M。NB73BA 是基于 LWM2M 协议封装的,点击开始设备接入

| OWing  | 寿用館理   企业管理   工作管理   主 kaotudouff                                                                                       | nîedik 🗸 📄 xiaoti |  |
|--------|----------------------------------------------------------------------------------------------------|-------------------|--|
| 开发向导   | 开发向导                                                                                                    |                   |  |
| 设备管理 ~ |                                                                                                    |                   |  |
| 分组管理   | 🕭 服务开通 🛃 设备接入 🔹 应用开发 😓 开发联调 🗣 发布应用                                                                                      |                   |  |
| 设备标签   | T-Link协议                                                                                                    | 开始设备接入            |  |
| 机卡管理   |                                                                                                    |                   |  |
| MQ消息推送 | 1.1.mm取以,還是中國相對理解于西非認識之則比例而因本且即以,<br>T-Lind的这是中國电微計划2344%初減關環境因於in局%的約期時以後,制定的电缆私有协议,詳細步衝崩直著(T-Lind的以最偏振入)。             | 2                 |  |
| 规则引擎   |                                                                                                    |                   |  |
| 应用管理   | маттіу                                                                                                    | 开始设备接入            |  |
| 边線计算 ~ | MQTT (Message Queuing Telemetry Transport, 清恩队习透测传输)协议是即注他的议,是物联网的重要组成部分。                                               |                   |  |
| 数据分析 ~ | MQITI的议是为大量计算能力有限,且工作在低带壳、不可靠的网络的运程先想器和这次设备通讯而设计的协议。详细必须调查者(MQITI的议论备接入)。                                               |                   |  |
| 我的资源   | LWM2M                                                                                                    | ▶ 开始设备接入          |  |
| 我的订单 ~ | LVM/2M(lightweight Machine Io Machine) ,是由OMA(Open Mobile Alliance)定义的物质明彻论()。                                          |                   |  |
|        | LVMACM主要使用在资源受用(包括存储、动称等)的NB终端、详细步骤铸查看(LVMACM的议论备准入)。                                                                   | Ø                 |  |
|        | HTTP(S)协议                                                                                                    | 开始设备接入            |  |
|        | HTTP协议(HyperText Transfer Protocol,超文本传输协议)是互联网上应用最为广泛的一种网络协议。它用于传送WWW方式的数据,关于HTTP协议的详细内容调整多RFC2616,平台支持和D及https两种接入方式, |                   |  |
|        | 详细步振荡查看 <u>(HTTPS)协议设备输入》。</u>                                                                                          | L.                |  |
|        | Trotativ                                                                                                    | 1164-22-45 社主人    |  |

4、进入设备接入界面需要先创建产品。产品名称可自定义,接入方式选择设备直连,网络 类型选择 NB-IOT,通信协议选择 LWM2M,加密方式选择明文,认证方式选 IMEI 认证,透传 选是,省电方式选择 PSM,其他根据实际填写

| O Wing                                                                                                    | 创建产品 ×                                        | 费用管理                    | 企业管理   工作管理 | 🛓 xiaotudouß) <u>(Artik</u> 🗸 🦲 xiaotudou |
|----------------------------------------------------------------------------------------------------|-----------------------------------------------|-------------------------|-------------|-------------------------------------------|
| 2269                                                                                                    | *产品名称                                         |                         |             | 日本部員                                      |
|                                                                                                    | NB燃块                                          | 1 MARTIN - SPECCORN JAC |             | 2279C) 684                                |
| 产品                                                                                                    | * 产品分类                                        |                         |             |                                           |
|                                                                                                    |                                               |                         |             |                                           |
|                                                                                                    | * 节点类型 • 设备 · 网关                              |                         |             |                                           |
| an for a state of the state of the state of | 28 (1) (2) (2) (2) (2) (2) (2) (2) (2) (2) (2 |                         |             |                                           |
|                                                                                                    | * 网络类型                                        |                         |             |                                           |
| 0749/202                                                                                                    | NB-loT v                                      |                         |             |                                           |
| 203 Hgt                                                                                                    | * 通信协议                                        |                         |             |                                           |
| 研修理                                                                                                    | LWM2M ~ 0                                     |                         |             |                                           |
| 28:11                                                                                                    | * 数据加思方式                                      |                         |             |                                           |
|                                                                                                    | 112×                                          |                         |             |                                           |
|                                                                                                    | MAENAE V                                      |                         |             |                                           |
|                                                                                                    | * Endpointf8xt                                |                         |             |                                           |
|                                                                                                    | imal $\checkmark$                             |                         |             |                                           |
|                                                                                                    | *是否已有电信官方认证通过的profile 🛛 是 💿 否                 |                         |             |                                           |
|                                                                                                    | · 신유코드                                        |                         |             |                                           |
|                                                                                                    | NB/3                                          |                         |             |                                           |
|                                                                                                    | * 是合遗传                                        |                         |             |                                           |
|                                                                                                    | PSM v                                         |                         |             |                                           |
|                                                                                                    | 产品描述                                          |                         |             |                                           |

如果不知道某一项选择什么的话,可以点击每一项后边的小标识查看怎么填写

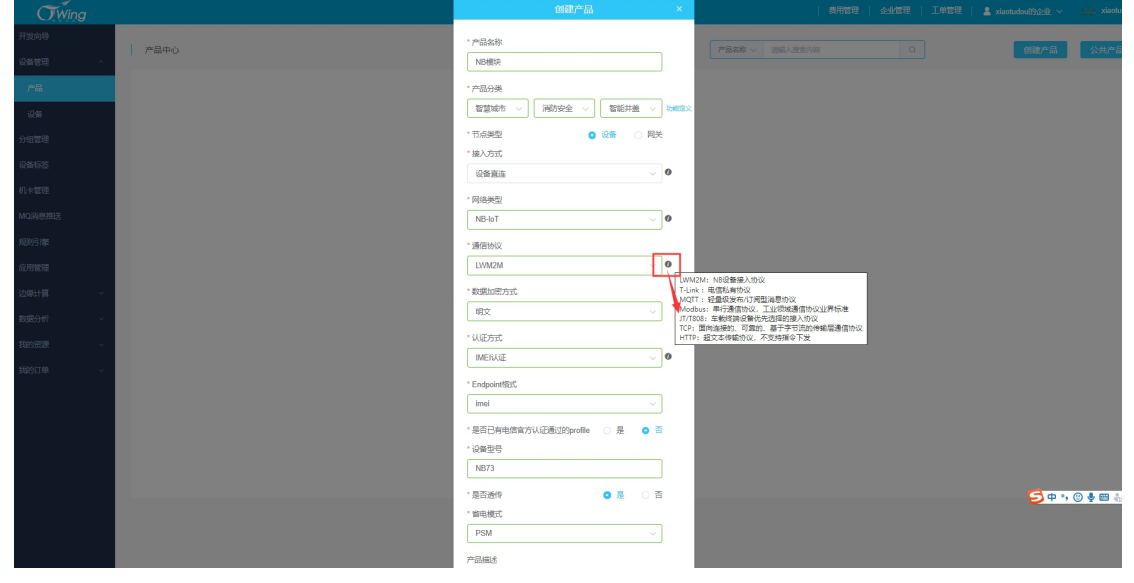

5、点击确认,确认完成后跳转到添加设备界面,点击确认添加设备进行设备添加。

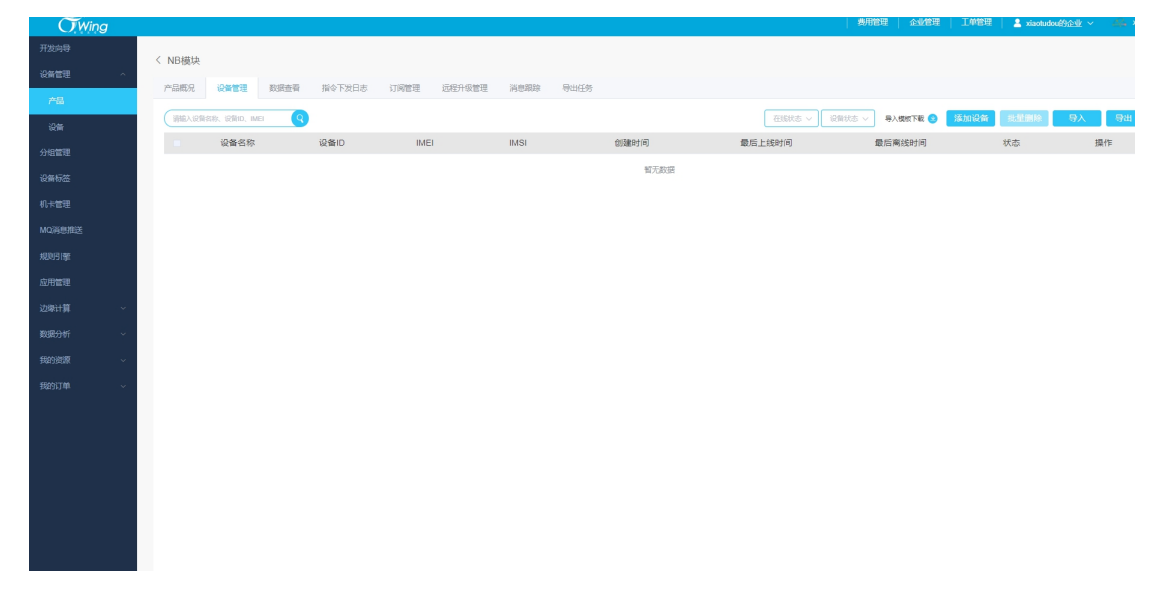

## 6、对模块进行配置

打开设置软件,选择设备对应的串口号(在设备管理器中查看端口号),打开串口,串口参数出厂默认 9600/NONE/8/1。

连接电源,给模块上电,会看到开机打印信息:

| Ħ                                                                  | WH-I | VB_Set V1.0.20    |                |    |           |             |                  | – 🗆 X                            |
|--------------------------------------------------------------------|------|-------------------|----------------|----|-----------|-------------|------------------|----------------------------------|
| 串                                                                  | 그号 🧧 | OM13 ~ 波特率 9600 ~ | 校验/数据/停止NONE ~ | _8 | ~ _1      | ✓ ¥         | 闭串口              | 技术支持中心                           |
| <<br>↓<br>↓<br>↓<br>↓<br>↓<br>↓<br>↓<br>↓<br>↓<br>↓<br>↓<br>↓<br>↓ | □全   | 选 +++a AT+ENTM !  | 导入文件 保存文件      |    | Hex 🗹 Er  | nter 延时(ms) | ) 接收区            | ☑號: ● ASCII○ HEX 接收: 107 □ 自动换行  |
| ATH                                                                |      |                   | AT指令           |    | $\square$ | ^           | 7 占井             |                                  |
| 畤                                                                  |      |                   | AT指令           |    | $\square$ |             | 8 描录             | 动行刺线 可以改变之效,及无 采用,这时日定文时时间,将及下 采 |
| 缴设                                                                 |      |                   | AT指令           |    | $\square$ |             | 0. 164           |                                  |
| <b>1</b> 60                                                        |      |                   | AT指令           |    | $\square$ |             | >[Suc            | ccess][17:41:38:245]             |
| <b>愛</b> 須                                                         |      |                   | AT指令           |    | ☑ [       |             | >[Rx <           | <-][17:41:58:818][Asc]           |
| 感                                                                  |      |                   | AT指令           |    | $\square$ |             | 鳣?               |                                  |
|                                                                    |      |                   | AT指令           |    | $\square$ |             | >[Rx <<br>作灯2    | <-][17:41:59:285][Asc]           |
| neNel                                                              |      |                   | AT指令           |    | $\square$ |             | Boot:            | t: Unsigned                      |
| <u> </u>                                                           |      |                   | AT指令           |    | $\square$ |             | Secu             | irity B                          |
| 思                                                                  |      |                   | AT指令           |    | $\square$ |             | >[Rx <<br>Verifi | <-][17:41:59:458][Asc]<br>fied   |
| 当日                                                                 |      |                   | AT指令           |    | $\square$ |             | Proto            | ocol A                           |
| <b>P</b> *X                                                        |      |                   | AT指令           |    | $\square$ |             | >[Rx <<br>Verifi | <-][17:42:02:114][Asc]<br>fied   |
| 中升级                                                                |      |                   | AT指令           |    | $\square$ |             | Apps             | s A                              |
| 画                                                                  |      |                   | AT指令           |    | $\square$ |             | Verifi           | <-j[17:42:03:025][ASC]<br>fied   |
|                                                                    |      |                   | AT指令           |    | $\square$ |             | > IDu <          | < 1117-40-02-50411A1             |
|                                                                    |      |                   | AT指令           |    | $\square$ |             | >[KX <           | <-][17:42:03:521][ASC]           |
|                                                                    |      |                   | AT指令           |    | $\square$ |             | [NBIO            | IoT]                             |
|                                                                    |      |                   | AT指令           |    | $\square$ |             | UK               |                                  |
|                                                                    |      |                   | AT指令           |    | $\square$ |             |                  | v                                |
|                                                                    |      |                   | AT指令           |    | $\square$ |             | 发送区              | ≤域: 发送:0                         |
|                                                                    |      |                   | AT指令           |    | $\square$ |             |                  |                                  |
|                                                                    |      |                   | AT指令           |    | $\square$ |             |                  |                                  |
|                                                                    |      |                   | AT指令           |    | $\square$ |             |                  |                                  |
|                                                                    |      |                   | AT指令           |    |           | ~           | ·                |                                  |
|                                                                    | 循    | 环次数: 1 循环间隔(ms):  | 1000           | 循环 | 7发送       |             | 发送(              | (Ctrl+Enter) 清空 HEX 复位计数         |

7、模块出厂在 CMD 指令模式下, 先用一键检测看模块是否正常

若全部通过,则模块已经具备驻网条件,若有选项未通过请点击对应的"查看"按钮,查看 提示并排查问题

| W      | WH-NB_Set V1.0.20      | - 按达网络根/方式 | NONE 9   | . 1                                   | ¥adara              |                  | ++-+-+++ | - D   | I X  |
|--------|------------------------|------------|----------|---------------------------------------|---------------------|------------------|----------|-------|------|
| 中<br>公 | 日号CONTA 0 波行半 5000     |            |          | <u> </u>                              |                     | ● ASCII ─ HEX 接收 | 11137    | 山白动物  | 龟行   |
| AT描:   | 测试指令                   |            | 测试结果     | 测试说明                                  |                     |                  |          |       | ^    |
| Bird   | AT                     | 指令测试       | ОК       | 查看                                    | +CGPADDR:0          | 10.46.125.214    |          |       |      |
| 数设置    | AT+VER                 | 版本号查询      | V2.0.4   | 查看                                    | OK                  |                  |          |       |      |
| 觏      | AT +NCONFIG?           | 网络设置查询     | ОК       | 查看                                    | >[Success][17:42:52 |                  |          |       |      |
| 極測     | AT+CFUN?               | 射频模式查询     | ОК       | 查看                                    | >[Tx ->][17:42:52:9 | +CGPADDR]        |          |       |      |
| 歐洲     | AT+NBAND?              | 新段检测       | 5,8,28,3 | 查看                                    | AT+NPING=1          | 18.190.93.84     |          |       |      |
| GF.    | AT+CIMI                | IMSI杳询     | ОК       | 查看                                    | >[Rx <-][17:42:53:1 | 86][Asc]         |          |       |      |
| OneN   | AT+NCCID?              | SIM卡识别     | ОК       | 查看                                    | ОК                  |                  |          |       |      |
| Bird   | AT+CSQ                 | 信号测试       | 11,99    | 查看                                    | >[Success][17:42:53 | 197]             |          |       |      |
| 位设置    | AT+CGSN=1              | IMEI杏洵     | ОК       | 查看                                    | Success[AT          | +NPING=118.190.  | 93.84]   |       |      |
| 徦      | AT+CGATT?              | 站网状本查询     | ОК       |                                       | AT+NCDP?            | 12][A3C]         |          |       |      |
| 升级     | AT+CEREG?              | 证例状本确认     | ОК       |                                       | >[Rx <-][17:42:53:4 | 26][Asc]         |          |       |      |
| 国住     | AT+CSCON?              | 往日中本       | OK       | · · · · · · · · · · · · · · · · · · · | INCDD:221.2         | 0 214 202 5692   |          |       |      |
|        | AT+CGPADDR             | 増加の本海      | ОК       |                                       | +NCDP.221.2         | 29.214.202,3063  |          |       |      |
|        | AT+NPING=118,190,93,84 | 提択 単直印     | ок       | 旦 但<br>本王                             | ОК                  |                  |          |       | - 1  |
|        | AT+NCDP?               |            | ОК       | 호급                                    | >[Success][17:42:53 | :430]            |          |       |      |
|        |                        | COAP服务器宣印  |          | 旦君                                    | Success[A1          | +NCDP?]          |          |       | ~    |
|        |                        |            |          |                                       | <                   |                  |          |       | >    |
|        | 一键自动检测                 | 保存         | 则试日志     |                                       | 发送区域:               | 发                | 送:3      |       |      |
|        |                        |            |          |                                       |                     |                  |          |       |      |
|        |                        |            |          |                                       |                     |                  |          |       |      |
|        |                        |            |          |                                       |                     |                  |          |       |      |
|        |                        |            |          |                                       | 发送(Ctrl+Enter)      | 清空               | Г        | HEX 3 | 夏位计数 |
| _      |                        |            |          |                                       |                     |                  |          |       |      |

8、设置 coap 透传, NB 连电信 ctwing 平台只能用 coap 协议, IP: 221.229.214.202, 端口 号: 5683。填写完成后点击"设置所有参数", 模块会保存参数并重启

| L | <b>H</b> V | WH-NB_Set V                   | 1.0.23                                         |                           |                          |                                           |                                        |                |          | -   |      | ( |
|---|------------|-------------------------------|------------------------------------------------|---------------------------|--------------------------|-------------------------------------------|----------------------------------------|----------------|----------|-----|------|---|
|   | 串口         | 1号 COM13                      | ∨ 波特率 9600 ∨ 校9                                | 检/数据/停止 NONE ∨ _8         | ~ _1 ~                   | 关闭串口                                      |                                        |                | 技术支      | 持中心 |      |   |
|   | AT指令       | 进入配置 读取当前                     | 3、设置所有参数,           退出配置状态           参数        | 之后模块会重启<br>查询版本号<br>保存参数  | 恢复出厂参数                   | 接收区域:<br>A1+5                             |                                        | ● ASCII () HEX | 接收: 1007 | 口自动 | 执行   | ^ |
|   | 参数设置       | 选择模块工作                        | 莫式<br>摸式 ONET透行模式      ④                       | 1、选择coap透f                | <del>使</del><br>OneNet模式 | >[Rx <-][19                               | :33:15:032][Asc]                       |                |          |     |      |   |
|   | _ 1        | 基本参数                          |                                                |                           |                          | >[Success][]                              | 19:33:15:042]                          |                |          |     |      |   |
| I | 联网检测       | □ 连接服务<br>器A                  | 也址和端口<br>连接类型                                  | 118.190.93.84<br>UDP × 本地 | 2317<br>物品口 8899         | Set Suc<br>>[Rx <-][19<br>xK?             | cess[S]<br>:33:15:736][Asc]            |                |          |     |      |   |
|   | OneNet     | 连接服务<br>器B                    | 1 址和端口                                         | 118.190.93.84             | 2317                     | >[Rx <-][19<br>?<br>>[Rx <-][19           | :33:16:201][Asc]<br>:33:16:376][Asc]   |                |          |     |      |   |
| ĺ | 定位设置       | □ 启用心跳<br>包                   |                                                | UDP ∨     本北       30     | 端口 4587                  | Protocol<br>>[Rx <-][19<br>Verified       | A<br>33:19:111][Asc]                   |                |          |     |      |   |
| ſ | 件升级        |                               | 心挑数据                                           | 7777772E6D6F6B75 1692E    | 636E 🗹 Hex               | >[Rx <-][19<br>>[Rx <-][19<br>>[Rx <-][19 | <br>33:19:947][Asc]<br>33:20:441][Asc] |                |          |     |      |   |
| ľ | Ш          | 注册包                           | 注册包使能<br>注册包发送方式                               | 关闭注册包<br>数据携带注册包          | ~<br>~                   | [NBIoT]<br>OK                             |                                        |                |          |     |      |   |
|   | 2.         | COAP服务器<br>IP: 221.2          | 注册数据<br>地址和端口<br>229.214.202, 200, 2016 (2017) | 221.229.214.202           | 5683                     | >[Rx <-][19<br>Connecte                   | :33:25:512][Asc]<br>ed                 |                |          |     |      |   |
|   | 端          | 。<br>[ <b>口: 5683</b><br>全局参数 | 是电信ctwing平台                                    | 关闭                        | ~                        |                                           |                                        |                |          |     |      | ~ |
| L |            |                               |                                                |                           |                          | 发送区域:                                     |                                        |                | 发送:4     |     |      |   |
| L |            | 串口波特率                         | 9600 ~ 校验/数据/停止                                | NONE ~ 8 ~ 1 ~            | 流控 NFC V                 |                                           |                                        |                |          |     |      |   |
|   |            | 打包长                           | 度(Byte) 512                                    | 打包时间(m                    | s) 20                    |                                           |                                        |                |          |     |      |   |
|   |            | 串口指                           | 旨令使能 关闭 ∨                                      | 串口指令密码                    | 궠 admin                  |                                           |                                        |                |          |     |      |   |
|   |            | 重启願                           | 東因打印 关闭 🗸                                      | 开机信!                      | 息 [NBIoT]                |                                           |                                        |                |          |     |      | _ |
| L |            | 驻网超时&道                        | I隔(min) 5 30                                   | HOSTWAKE(m                | s) 0                     | ✓ 发送(Ctrl+                                | Enter) 清                               | 空              |          | HEX | 复位计数 |   |

9、待模块重启完成,显示 connected 表示注网成功

| 串        | _号 COM13                                                     | ─ 波特率 9600 ~     | 校验/数据/停止NONE / _8                         | ~               | _1 ~  | ξį | 明串口                                |                       |           | 技术支      | 特中心  |     |    |
|----------|--------------------------------------------------------------|------------------|-------------------------------------------|-----------------|-------|----|------------------------------------|-----------------------|-----------|----------|------|-----|----|
| 领罪       | 进入配置                                                         | <b>状态</b> 退出配置状态 | 查询版本号                                     | 恢复              | 出厂参数  | ]  | 接收区域:                              | ۲                     | ASCII HEX | 接收: 1007 | 🗌 自动 | )换行 |    |
| AT       | 读取当前                                                         | 参数 设置所有参数        | 保存参数                                      |                 |       |    | A1+5                               |                       |           |          |      |     | ^  |
| 影影       | 选择模块工作机                                                      | 莫式               |                                           |                 |       |    | >[Rx <-][19:33:15:032              | 2][Asc]               |           |          |      |     |    |
| 続物       | ○ CMD指令柱                                                     | 莫式 🔘 NET透传模式     | ● COAP透传模式 ○ C                            | DneNet          | 模式    |    | ОК                                 |                       |           |          |      |     |    |
| Ē        | 基本参数                                                         |                  |                                           |                 |       |    | >[Success][19:33:15:0              | 42]                   |           |          |      |     |    |
| 函检       | <ul> <li>         连接服务         <ul> <li></li></ul></li></ul> | 地址和端             | 118.190.93.84                             |                 | 2317  |    | >[Rx <-][19:33:15:736              | [ <b>S</b> ]<br>[Asc] |           |          |      |     |    |
| <b>₽</b> |                                                              | 连接类              | 型 UDP 🗸 本地                                | 端口              | 8899  |    | XK?<br>>IRx <-1[19:33:16:20]       | 1][Asc]               |           |          |      |     |    |
| hellet   | □ 连接服务                                                       | 地址和端             | 118.190.93.84                             |                 | 2317  |    | ?                                  | -1[41                 |           |          |      |     |    |
| ō        | 굻\$B                                                         | 连接类              | 型 UDP V 本地                                | 端口              | 4587  |    | Verified                           | oj[ASC]               | 白:34/全自   |          |      |     |    |
| 題        | □ 러미 \ 위/                                                    |                  |                                           |                 |       |    | Protocol A<br>>Rx <-1[19:33:19:11] | [][Asc]               | 后初信息      |          |      |     |    |
| 追信       | 包                                                            | 心跳间隔侧            | 少) 30<br>ゴ 「白田口谷)===222 2 3 98 5          |                 |       |    | Verified                           | 10.001                |           |          |      |     |    |
| EX.      |                                                              | 心吻反因力            | 式 回申口终端友达心地包<br>据 77777726606668756169266 | 636E [          | Hev   |    | Apps A<br>>[Rx <-][19:33:19:947    | /][Asc]               |           |          |      |     |    |
| 住升       |                                                              | 10,00683         | 14 ////////////////////////////////////   |                 | v nex |    | Verified<br>>IBx <-1[19:33:20:44]  | 1][Asc]               |           |          |      |     |    |
| 田        | 注册包                                                          | 注册包候             | 能关闭注册包                                    | ~               |       |    |                                    | 10.000                |           |          |      |     |    |
|          |                                                              | 注册包发送方           | 式 数据携带注册包                                 | ~               |       |    | [NBIOT]                            |                       |           |          |      |     |    |
|          |                                                              | 注册数              | 据 7777772E6D6F6B7561692E6                 | 636E            | ✓ Hex |    |                                    |                       | _         |          |      |     |    |
|          | COAP服务器                                                      | 地址和端             | 日 221.229.214.202                         |                 | 5683  |    | Connected                          | 2][Asc]               |           |          |      |     |    |
|          |                                                              | COAP发送确          | i认 关闭                                     | ~               |       |    |                                    |                       |           |          |      |     |    |
|          | 全局参数                                                         |                  |                                           |                 |       |    |                                    |                       |           | u        |      |     | ·  |
|          | 串口波特率                                                        | 9600             |                                           | 流校 「            | NEC   | ^  | 友法区域:                              |                       |           | 友话:4     |      |     |    |
|          | 中国次国主                                                        | (Pute) [512      |                                           | > 20            |       |    |                                    |                       |           |          |      |     |    |
|          | 打巴大:<br>中口#                                                  | B(Byte) 512      | 打包时间(ms)<br>中口将公家和                        | ;) 20<br>1 admi | in    |    |                                    |                       |           |          |      |     |    |
|          | 中山加<br>重白原                                                   |                  | 中口損受盗い                                    |                 | oT]   |    |                                    |                       |           |          |      |     |    |
|          | ui mana ang ang ang ang ang ang ang ang ang                  | 陽(min) 5 30      | HOSTWAKE(ms                               | 0               | -     | ~  | 发 <u>送(</u> Ctrl+Enter)            | 清空                    | 2         |          | HEX  | 复位计 | +数 |

10、在平台点击添加设备,将模块添加上

设备名称可自定义, IMEI 和 IMSI 可以通过 AT 指令对模块进行查询

| OWing               |                               | 現用管理   企业管理   上半管理   量 xiaotudoxé分企业 🗸 🦾 xiaotu                                                                                                    |
|---------------------|-------------------------------|----------------------------------------------------------------------------------------------------|
| 开发向导                | < NR描th                       |                                                                                                    |
| 设备管理 ^              |                               |                                                                                                    |
| 产品                  | 产品规况 设备管理 数据应着 指令下发日志 订闲管理 近  |                                                                                                    |
| 1216                | ingia Aschinera, schild, imei |                                                                                                    |
| 分组管理                | ■ 设备名称 设备ID IMEI              | · 设备作 可自定义                                                                                                    |
| 设备标签                |                               | 'IMEI号                                                                                                    |
| 机卡管理                |                               |                                                                                                    |
| MQ消息推送              |                               | INCLUTING OF CONCULTED AND THE AND THE |
| 1001319E            |                               |                                                                                                    |
| 应用管理                |                               | 제의가·비역에 (1997년 1997년 199                                                                                                    |
| 边線计算 ~              |                               | Rote Rote                                                                                                    |
| 戴 <del>丽分</del> 析 ~ |                               | Wirkz HeLite                                                                                                    |
| FRANKISK ~          |                               |                                                                                                    |
| 我的订单                |                               |                                                                                                    |
|                     |                               |                                                                                                    |
|                     |                               |                                                                                                    |
|                     |                               |                                                                                                    |
|                     |                               |                                                                                                    |
|                     |                               |                                                                                                    |
|                     |                               |                                                                                                    |

因为刚刚将模块配置成透传状态,所以想要再次对模块进行配置或查询需要进入配置,之后 AT+IMEI 查询模块的 IMEI, AT+CIMI 查询模块的 IMSI

| ₩      | WH-NB_Set V                             | 1.0.23               |                                     |                      |                                        |                                                            |         |              | - 1 |     | $\times$ |
|--------|-----------------------------------------|----------------------|-------------------------------------|----------------------|----------------------------------------|------------------------------------------------------------|---------|--------------|-----|-----|----------|
| 串      | 그号 COM13                                | ◇ 波特率 9600 ~ 校       | 佥/数据/停止 NONE ∨ _8                   | ✓ _1                 | 关闭串口                                   |                                                            |         | 技术支持         | 中心  |     |          |
| AT指令   | 进入配置                                    | 状态 退出配置状态            | 查询版本号                               | 恢复出厂参数               | 接收区域<br>+++                            | : •                                                        |         | 接收: 1125     | 自动  | 执行  | ^        |
| He     |                                         |                      | 14172/22                            |                      | >[Rx <-][                              | 19:41:11:704][Asc]                                         |         |              |     |     |          |
| 感知ら    | 选择模块工作                                  |                      |                                     |                      | >[Tx ->][                              | 19:41:11:717][Asc]<br>返                                    | 何+ok则ì  | 总明进入配        | 罟   |     |          |
| 4891   | <ul> <li>CMD指令</li> <li>甘本参称</li> </ul> | 模式 ○ NEI透传模式 ●       | )COAP <u>18</u> 传模式 Or              | iener <sub>in.</sub> | >[Rx <-][                              | 19:41:11:918][Asc]                                         |         |              | _   |     |          |
| 联网检测   | ▲本シ数 □ 连接服务 器A                          | 地址和端口<br>连接类型        | 118.190.93.84<br>UDP ~ 本地辦          | 2317<br>間日 8899      | +0k<br>>[Success<br>Enter<br>>[Tx ->][ | ][19:41:11:931]<br>config mode<br>19:42:26:921][Asc]<br>MI | Succeed | <b>(^_^)</b> |     |     |          |
| DneNet | □ 连接服务<br>器B                            | 地址和端口<br>连接类型        | 118.190.93.84<br>UDP -> 本地端         | 2317<br>50 4587      | >[Rx <-][                              | 19:42:27:127][Asc]                                         |         |              |     |     |          |
| 定位设置   | □ 启用心跳<br>包                             | 心跳间隔(秒)<br>心跳发送方式    | 30<br>向串口终端发送心跳包                    | ~                    | 460113<br>OK                           | 3119258083                                                 | J       |              |     |     |          |
| 固件升级   | 注册包                                     | 心跳数据<br>             | 7777772E6D6F6B7561692E63<br>关闭注册包   | 36E 🗹 Hex            | AT+IM                                  | [10:42:50:082][A<br>EI                                     | *-]     |              |     |     |          |
|        |                                         | 注册包发送方式<br>注册数据      | 数据携带注册包<br>7777772E6D6F6B7561692E63 | ∽<br>36E             | >[Rx <-][<br>+IMEI:                    | 19:42:51:194][Asc]<br>864333042961                         | 1615    |              |     |     |          |
|        | COAP服务器                                 | 地址和端口<br>COAP发送确认    | 221.229.214.202<br>关闭               | 5683                 | ОК                                     |                                                            |         |              |     |     | ~        |
|        | 全局参数                                    |                      |                                     |                      | 学送应城                                   |                                                            |         | 学祥, 70       |     |     |          |
|        | 串口波特率                                   | 9600 ~ 校验/数据/停止      | NONE - 8 - 1 - 3                    | 键 NFC ∨              | AT+IME                                 | :<br>I                                                     |         | 反达: /2       |     |     |          |
|        | 打包长                                     | 度(Byte) 512          | 打包时间(ms)                            | 20                   |                                        |                                                            |         |              |     |     |          |
|        | 串口打                                     | 指令使能 关闭 🗸            | 串口指令密码                              | admin                |                                        |                                                            |         |              |     |     |          |
|        | 重启则<br>驻网超时&神                           | 原因打印   关闭 🛛 🗸 🔤   30 | 开机信息<br>HOSTWAKE(ms)                | [NBIoT]              | ✓ 发送(Cb)                               | rl+Enter) 清空                                               | 5       | [            | HEX | 复位计 | ·数       |

11、填入 IMEI、IMSI 之后, 开启自动订阅之后点击确定。模块驻网后可以看到平台上显示 已激活, 并有创建时间和最后上线时间

| OWing  |          |                |             |                             |            |                     |                     | 841232 0-0223   | │ 上甲管理 │ 💄 xiaotudou | 的企业 ~     |
|--------|----------|----------------|-------------|-----------------------------|------------|---------------------|---------------------|-----------------|----------------------|-----------|
| 开发向导   |          | h              |             |                             |            |                     |                     |                 |                      |           |
| 设备管理 ^ | 110,960  |                |             | In The second second second |            |                     |                     |                 |                      |           |
| 产品     | P*EBRDH  | 记》管理           | 数据查普 抽令下发出志 | 订两管理 这程升致                   | 當埋 消息期間 导社 | 11299               |                     |                 |                      |           |
| 设备     | 1982.5.0 | 2销资称、设销ID、IMEI | a (Q)       |                             |            |                     | 在版状态 ~              | 没無状志 > 号入機板下載 😒 | 添加设备 批量删除            | - 時代 - 人信 |
| 分组管理   |          | 设备名称           | 设备ID        | IMEI                        | IMSI       | 创建时间                | 最后上线时间              | 最后离线时间          | 状态                   | 操作        |
| 设备标签   |          | -              | a91 1c0a    | 5                           |            | 2020-12-03 19:50:15 | 2020-12-03 19:51:09 |                 | 已激活。                 |           |
| 机卡管理   |          |                |             |                             |            |                     |                     |                 |                      | 양의 음크 🕨   |
| MQ消息推送 |          |                |             |                             | 共1条        | 10節/页 🗸 📢           | > 前往 1 页            |                 |                      |           |
| 规则引擎   |          |                |             |                             |            |                     |                     |                 |                      |           |
| 应用管理   |          |                |             |                             |            |                     |                     |                 |                      |           |
| 边泰计算 ~ |          |                |             |                             |            |                     |                     |                 |                      |           |
| 数据分析 ~ |          |                |             |                             |            |                     |                     |                 |                      |           |
| 我的资源   |          |                |             |                             |            |                     |                     |                 |                      |           |
| 我的订单 🗸 |          |                |             |                             |            |                     |                     |                 |                      |           |
|        |          |                |             |                             |            |                     |                     |                 |                      |           |
|        |          |                |             |                             |            |                     |                     |                 |                      |           |
|        |          |                |             |                             |            |                     |                     |                 |                      |           |

12、模块串口发送数据,可以在平台数据查看中看到,平台显示数据是 base64 位的数据

| F38:949               | / smillin                                              |                          |               |                                                                                                    | BOWER IN                                       |
|-----------------------|--------------------------------------------------------|--------------------------|---------------|----------------------------------------------------------------------------------------------------|------------------------------------------------|
| - EPER                |                                                        |                          |               |                                                                                                    | 4112(4)4 1000                                  |
| PB                    | 记载详情 的理由者 指令下没日本 消费局除 Object的象                         |                          |               | WH-N8_Set V1.0.23                                                                                                    | - 0                                            |
| 68                    | base64 v 🖲 😳 2000-12-03 00.00.00 📱 2000-12-03 23 59 59 |                          |               | HELDERGART - REFERENCE                                                                                                    | RIGHTI EXSERC                                  |
| -uma                  | 设备ID                                                   | 上版时间。                    | 101B          | **************************************                                                                                                    | 推校区域: ④ ASCIIO HEX 推校: 1350 □ 自动保行<br>Verified |
| OR AUTO               | a91167e019e941c0a50abe3d0aaeb23a                       | 2020-12-03 19:54:13      | MTExMTENCg*** | A SEPTAR                                                                                                    | Protocol A<br>>[8x <-][18:5100688][4sc]        |
|                       | a91167e019e941c0a50abe3d0aaeb23a                       | 2020-12-03 19:54:13      | MTExMTENCg==  | 注意:westero () 法部件数式 ● COAPERING 注意分岐200 ()                                                                                                    | Verified<br>Apps A                             |
| 小小田田                  | a91167e019e941c0a50abe3d0aaeb23a                       | 2020-12-03 19:54:13      | MTExMTENCg*** | · 建本型数<br>第一连接版符 · · · · · · · · · · · · · · · · · · ·                                                                                                    | >[0x <][10:5109607][ac]<br>Verified            |
| ACIAESEIX             | a91167x019x941c0a50abx3d0aaxb23a                       | 2020-12-03 19:54:13      | MTExMTENCg==  | SA 350 404日 18.5600.54 257     S384日 009 → 3584日 009     S384日 009     S384日 009     S384日 009     S384日 009     S384日 009     S384日 009     S384日 009     S384日 009     S384日 009     S384日 009     S384日 009     S384日 009     S384日 009     S384日 009     S384日 009     S384日 009     S384日 009     S384日 009     S384日 009     S384日 009     S3841     S3841     S3841     S3841     S3841     S3841     S3841     S3841     S3841     S3841     S3841     S3841     S3841     S3841     S38     S3841     S38     S3841     S3841     S3841     S38     S3841     S38     S38     S3841     S38     S38     S3841     S38     S38 | [NBIoT]                                        |
| 朝時間                   |                                                        | #46 198/T - < 11 > Remit |               | 1012 1010 1012 1012 1012 1012 1012 1012                                                                                                    | OK                                             |
| 2822                  |                                                        |                          |               | 15日大型 UDF → 本地協会コ 4987                                                                                                    | >[8x <][19:51:09:021][4x]<br>Connected         |
| 29811 <b>01</b> ~     |                                                        |                          |               |                                                                                                    | >(1x ->][29:94:12:094[Asc]                     |
| 118 <del>.987</del> ~ |                                                        |                          |               | CARDER 777777844070575019925385 1 Hex                                                                                                    | 11111                                          |
| 101000                |                                                        |                          |               | 前 注册包 注册包供监 关闭主册包 ✓                                                                                                    | 11111                                          |
|                       |                                                        |                          |               | 注册和此所式 即提携带注册包 >                                                                                                    | >(% ->[[29:59:13:026][Asc]<br>11111            |
| 4031)m                |                                                        |                          |               |                                                                                                    | >[1x->][28.94.13-01[[Asc]                      |
|                       |                                                        |                          |               | CDA6英英维尔 关闭 2552516-252 19892                                                                                                    | 11111                                          |
|                       |                                                        |                          |               | 业局部数                                                                                                    | *#FM: **:11                                    |
|                       |                                                        |                          |               | 第日2019年 9600 - 校弘/批想/存止 NONE - 8 - 1 - 12注 PFC                                                                                                    | 11111                                          |
|                       |                                                        |                          |               | 打ち手段をvec 512 打ち打員mu 22<br>用口をのまた 21日                                                                                                    |                                                |
|                       |                                                        |                          |               |                                                                                                    |                                                |
| -                     |                                                        |                          |               | article in the second second sec                                                                                                    | 200700000 02 THE BOD                           |